## Portweiterleitung mit einem <u>unitymedia -</u> <u>Kabel BW</u> Router

| unitymedia<br>kabel bw | a                |                            |                                                        |           | admin Sp | rache: Deutsch | 💌   🔒 Abmelden |  |
|------------------------|------------------|----------------------------|--------------------------------------------------------|-----------|----------|----------------|----------------|--|
| STATUS                 | GRUNDEINSTELLUNG | FORTGESCHRITTEN            | JUGENDSCHUTZ V                                         | VIRELESS  | SYSTEM   |                |                |  |
| OPTIONEN               |                  | FORTGESCH                  | RITTEN                                                 |           |          |                |                |  |
| 20RT-FILTER Auf die    |                  | Auf dieser Seite können    | dieser Seite können Sie Weiterleitungen konfigurieren. |           |          |                |                |  |
| PORT-TRIG              | GGER             | Öffentlicher<br>Port-Range | Lokale IP-Adress                                       | Ziel-Port | Range    | Protokoll      | Löschen        |  |
| DMZ-HOST<br>FIREWALL   | r<br>I           | 80-80 Zeile hinzufügen     | 192.168.0.13                                           | 443-443   |          | ТСР            |                |  |
|                        |                  |                            |                                                        |           |          |                | Speichern      |  |

- 1. Öffnen Sie den Browser und rufen Sie Ihren Router auf.
- . Klicken Sie unter *Fortgeschritten* auf *Weiterleitung.* 
  - Klicken Sie auf Zeile hinzufügen.
- <u>Öffentliche Port-Range</u>: Wählen Sie hier den öffentlichen Portbereich den Sie freigeben wollen (frei wählbar, wir empfehlen den Port 80 nicht zu verwenden).
- <u>Lokale IP-Adresse</u>: Tragen Sie hier das Gerät (die IP) ein, dass Sie aus dem Internet erreichbar machen wollen.
- <u>Ziel-Port-Range</u>: Wählen Sie hier den lokalen Portbereich Ihres Gerätes aus (Standardweb Port: 80; SSL Port: 443).
- <u>Protokoll</u>: Wählen Sie hier TCP als Protokoll aus.
- 8. Klicken Sie auf *Speichern* um die Änderungen zu übernehmen.

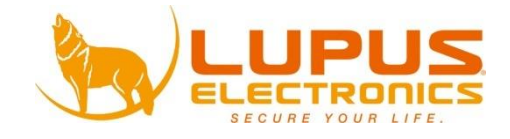